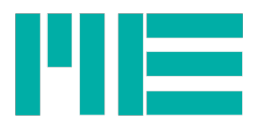

# Installation der USB Gerätetreiber für GSV-8

### Windows 10

Unter Windows 10 ist keine Treiberinstallation erforderlich. Sobald der eingeschaltete GSV-8 an den PC angeschlossen wird, weist Windows 10 ihm einen individuellen COM-Port zu.

## Windows 7 und 8

Führen Sie das Setup des Treiberpakets des GSV-8 aus und folgen Sie den Anweisungen, bzw. bestätigen Sie die Meldungen, ob Sie das Paket und den Treiber installieren möchten, mit "Ja", "Next", "Install", "Weiter", zum Schluss "Fertig stellen" und "Finish".

Dies sollte vorzugsweise vor dem ersten Anschluss des GSV-8 erfolgen. Wenn Sie den GSV-8 anschließend das erste mal mit dem PC verbinden, sehen Sie folgende Statusmeldung, die Ihnen auch gleich die zugewiesene COMport-Nummer nennt:

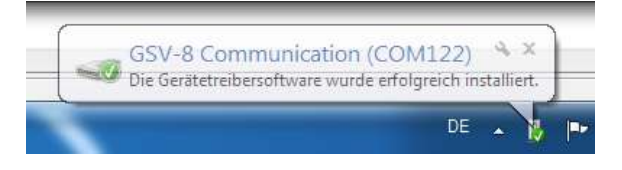

Falls Sie jedoch den GSV-8 bereits angeschlossen hatten, ergänzt das Treiberpaket den vorher fehlenden Treiber (genauer: Es informiert Windows über den richtigen Treiber "usbser.sys", den Windows bereithält).

### Windows XP

Unter Windows XP sollte das Treiberpaket vor dem ersten Anschluss installiert werden. Beim ersten Anschließen des GSV-8 gehen Sie dann wie folgt vor:

| Assistent für das Suchen neuer Hardware |                                                                                                    | Wählen Sie "Software von einer Liste oder                               |
|-----------------------------------------|----------------------------------------------------------------------------------------------------|-------------------------------------------------------------------------|
|                                         | Willkommen                                                                                                    | bestimmten Quelle installieren (für<br>fortgeschrittene Benutzer)" aus. |
|                                         | Mit diesem Assistenten können Sie Software für die folgende<br>Hardwarekomponente installieren:                                                                                                    |                                                                         |
| 12 1                                    | GSV-2MSD-DI Communication                                                                                                    | Klicken Sie auf "Weiter >".                                             |
| 100                                     | Falls die Hardwarekomponente mit einer CD<br>oder Diskette geliefert wurde, legen Sie diese<br>jetzt ein.                                                                                                    |                                                                         |
|                                         | Wie möchten Sie vorgehen?<br>○ Software gutomatisch installieren (empfohlen)<br>④ Software von einer Liste oder bestimmten Quelle<br>installieren (für fortgeschrittene Benutzer)<br>Klicken Sie auf "Weiter", um den Vorgang fortzusetzen. |                                                                         |
|                                         | <zurück weiter=""> Abbrechen</zurück>                                                                                                    |                                                                         |

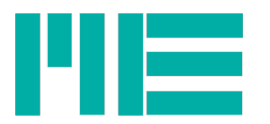

| Assistent für das Suchen neuer Hardware                                                                                                    | Klicken Sie auf "Diese Quellen nach dem   |
|----------------------------------------------------------------------------------------------------|-------------------------------------------|
| Wählen Sie die Such- und Installationsoptionen.                                                                                                    | zutreffensten Treiber durchsuchen"        |
| Diese Quellen nach dem zutreffendsten Treiber durchsuchen                                                                                                    | Setzen Sie das Häkchen unter              |
| Verwenden Sie die Kontrollkästchen, um die Standardsuche zu erweitern oder<br>einzuschränken. Lokale Pfade und Wechselmedien sind in der Standardsuche mit<br>einbegriffen. Der zutreffendste Treiber wird installiert.                                                                                                    | "Folgende Quelle ebenfalls durchsuchen:"  |
| Wechselmedien <u>d</u> urchsuchen (Diskette, CD,)                                                                                                    |                                           |
| Eolgende Quelle ebenfalls durchsuchen:  Indeg 1\setup\driver\usb\GSV2MSD_Com_Driver Durchsuchen                                                                                                    | und klicken Sie dann auf "Durchsuchen".   |
| Nicht suchen, sondern den zu installierenden Treiber selbst wählen<br>Verwenden Sie diese Option, um einen Gerätetreiber aus einer Liste zu wählen. Es wird<br>nicht garantiert, dass der von Ihnen gewählte Treiber der Hardware am besten entspricht.                                                                            | Wählen Sie den folgendem Pfad aus:        |
|                                                                                                    | <u>C:\MEsysDrv\inf</u>                    |
| < <u>Zurück</u> <u>₩</u> eiter> Abbrechen                                                                                                    | Klicken Sie auf "Weiter >".               |
| Hardwareinstallation                                                                                                    | Klicken Sie im Dialogfenster              |
|                                                                                                    | "Hardwareinstallation"                    |
| Die Software, die für diese Hardware installiert wird:                                                                                                    | auf "Installation fortastzon"             |
| GSV-2MSD-DI USB communication                                                                                                    | aur installation fortsetzen.              |
| hat den Windows-Logo-Test nicht bestanden, der die Kompatibilität mit<br>Windows XP überprüft. <u>(Warum ist dieser Test wichtig?</u> )                                                                                                    |                                           |
| Das Fortsetzen der Installation dieser Software kann die korrekte<br>Funktion des Systems direkt oder in Zukunft beeinträchtigen.<br>Microsoft empfiehlt strengstens, die Installation jetzt abzubrechen<br>und sich mit dem Hardwarehersteller für Software, die den<br>Windows-Logo-Test bestanden hat, in Verbindung zu setzen. |                                           |
| Installation <u>f</u> ortsetzen Installation <u>a</u> bbrechen                                                                                                    |                                           |
| Assistant für das Suchen nover Hardware                                                                                                    | Die Treiberinstallation wurde erfolgreich |
| Eartigetallon des Assistanten                                                                                                    | durchaeführt                              |
| Terrigstellen des Assistenten                                                                                                    |                                           |
| Die Software für die folgende Hardware wurde installiert:                                                                                                    | Klicken Sie auf "Fertig stellen".         |
| Klicken Sie auf "Fertig stellen", um den Vorgang abzuschließen.                                                                                                    |                                           |
| Zurück Fertig stellen Abbrechen                                                                                                    |                                           |
|                                                                                                    |                                           |

#### Schnittstellennummer / COM-Port ermitteln

Wenn der Treiber erfolgreich installiert ist, ist es zweckmäßig, die Nummer des von Windows zugewiesenen virtuellen COMports zu kennen, um diesen dem

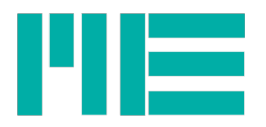

Kommunikationsprogramm anzugeben, damit es die Schnittstelle öffnen kann. Dazu muss der GSV-8 an den PC angeschlossen sein. Gehen Sie dann wie folgt vor:

#### Windows 10:

| Einstellungen                                                             | - 🗆 X                                                                                                    | Wischen Sie am                                   |  |
|---------------------------------------------------------------------------|----------------------------------------------------------------------------------------------------|--------------------------------------------------|--|
| EINSTELLUNGEN                                                             | Einstellung suchen                                                                                                    | rechten<br>Bildschirmrand und<br>klicken Sie auf |  |
| 口                                                                         |                                                                                                    | "Einstellungen".                                 |  |
| <b>System</b><br>Anzeige,<br>Benachrichtigungen,<br>Apps, Stromversorgung | Geräte Netzwerk und Internet Personalisierung<br>Bluetooth, Drucker, WLAN, Flugzeugmodus, Hintergrund,<br>Maus VPN Sperrbildschirm, Farben                                                                                   | Klicken Sie darin auf<br>"Geräte"                |  |
| Konten<br>Ihr Konto,<br>Synchronisierungseinste<br>Ilungen, Arbeitsplatz, | Zeit und Sprache<br>Spracherkennung,<br>Region, DatumErleichterte Bedienung<br>Sprachausgabe,<br>Bildschirmlupe, hoher<br>KontrastDatenschutz<br>Standort, Kamera                                                            |                                                  |  |
| Update und Sicherheit                                                     |                                                                                                    |                                                  |  |
| ← Einstellungen                                                           | -                                                                                                    | Markieren Sie                                    |  |
| 🤯 GERÄTE                                                                  | Einstellung suchen                                                                                                    | Geräte". Sie sehen dann                          |  |
| Drucker & Scanner                                                         | Geräte hinzufügen                                                                                                    | rechts einen Eintrag<br>"Soriollos USB-Coröt     |  |
| Angeschlossene Geräte                                                     | Gerät hinzufügen (COM <nr>)", im Beispi</nr>                                                                                                    |                                                  |  |
| Bluetooth                                                                 |                                                                                                    | links ist es COM-Nr. 3.                          |  |
| Maus und Touchpad                                                         | Weitere Geräte                                                                                                    |                                                  |  |
| Eingabe                                                                   | ITE Device(8595)                                                                                                    |                                                  |  |
| Stift<br>Automatische Wiedergabe                                          | Serielles USB-Gerät (COM3)                                                                                                    |                                                  |  |
|                                                                           | Download über getaktete Verbindungen                                                                                                    |                                                  |  |
|                                                                           | Lassen Sie diese Option deaktiviert, damit für neue Geräte bei<br>Verwendung getakteter Internetverbindungen keine<br>Gerätesoftware (Treiber, Infos und Apps) heruntergeladen wird.<br>So vermeiden Sie zusätzliche Kosten. |                                                  |  |
|                                                                           |                                                                                                    |                                                  |  |

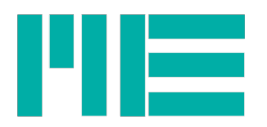

# Windows XP, Windows 7

| Arbeitsplatz | 2                                                                                                    | Klicken Sie mit der rechten Maustaste auf<br>"Arbeitsplatz". |
|--------------|----------------------------------------------------------------------------------------------------|--------------------------------------------------------------|
| Arbeitspl    | <b>Öffnen</b><br>Explorer<br>Suchen<br>Verwalten                                                                  | Wählen Sie im Kontextmenü "Eigenschaften"<br>aus.            |
|              | Netzlaufwerk verbinden<br>Netzlaufwerk trennen<br>Verknüpfung erstellen<br>Löschen<br>Umbenennen<br>Eigenschaften |                                                              |

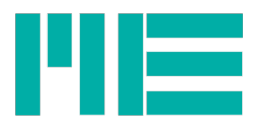

| Systemeigenschaften                                                                                                    | Klicken Sie im dann angezeigten Dialog<br>"Systemeigenschaften" auf den Karteireiter<br>"Hardware". |
|----------------------------------------------------------------------------------------------------|----------------------------------------------------------------------------------------------------|
| Systemwiederherstellung   Automatische Updates   Remote     Allgemein   Computername   Hardware   Erweitert     Geräte-Manager   Erweitert   Erweitert     Geräte-Manager   Der Geräte-Manager listet alle auf dem Computer installierten     Hardwaregeräte auf. Verwenden Sie den Geräte-Manager, um<br>die Eigenschaften eines Geräts zu änden   Geräte-Manager     Treiber   Durch die Treibersignierung kann sichergestellt werden, dass<br>installierter Treiber mit Windows kompatibel sind. Über Windows<br>Update können Sie festlegen, wie Treiber über diese Website<br>aktualisiert werden sollen.     Treiber   Durch die Treibersignierung     Windows Lupdate   Hardwareprofile     Image:   Update können Sie festlegen, wie Treiber über diese Website<br>aktualisiert werden sollen.     Treibergignierung   Windows Update     Hardwareprofile   Der Hardwareprofile können Sie verschiedene Hardware-<br>konfigurationen einrichten und speichern.     Hardwareprofile   Mardwareprofile     OK   Abbrechen   Obernehmen | Klicken Sie auf den Knopf "Geräte-Manager".                                                         |

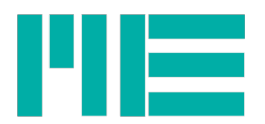

| Geritie-Manager Date: Akjon Anschk 2 Date: Akjon Anschk 2 Date: Akjon Anschk 2 Date: Akjon Anschusse (COM und LPT) Distate: Computer Distate: Computer Distate: Compu                                                                                                    | Klicken Sie im Geräte-Manager auf das<br>Pluszeichen neben "Anschluss (COM und LPT)",<br>um die Anschlussübersicht anzuzeigen.                                                                                                    |
|----------------------------------------------------------------------------------------------------|----------------------------------------------------------------------------------------------------|
| Geritie-Manager Date: Akjon Anschit 2 Date: Akjon Anschit 2 Date: Akjon Anschitze (COM und LPT) Date: A Anschitze (COM und LPT) ECP-Drucker anschitzes ((P11) ECP-Drucker anschitzes ((P11)) ECP-Drucker anschitzes ((P11)) ECP- | Suchen Sie nach der Bezeichnung<br>"GSV-2MSD-DI USB communication<br>(COM <nummer>)", wobei in <nummer> die<br/>gesuchte Nummer des COMports steht. Diese<br/>COM-Port Nummer benötigen Sie, um den GSV-8<br/>zum Beispiel mit dem Terminalprogramm zu<br/>verwenden.</nummer></nummer> |